## Entreu al web <u>www.elperello.cat</u> i aneu a l'apartat FACTURA ELECTRÒNICA

| ttps://www.elperello.cat                                                                                                    | Q |
|----------------------------------------------------------------------------------------------------|---|
| El Perelló a.<br>Baix Ebre                                                                                                    |   |
| AUNITAMENT SEU ELECTRÒNICA VALIDACIÓ DOCS ELECTRÒNICS EADORA NOTÍCIES AGENDA TURISME EL TEMPS<br>OFICINA VIRTUAL DE TRÀMITS MANUAL SO ÚS ADMINISTRACIÓ ELECTRÒNICA SISTEMA INTERN D'ALERTES |   |
| TURISME PERELLÓ<br>C/ Lluís Companys, 2<br>Tel: 977 49 10 21<br>turisme@elperello.cat<br>elperelloturisme.cat                                                                               |   |
| SEU ELECTRÒNICA CARPETA CIUTADANA TAULER D'EDICTES                                                                                                    |   |
| PERFIL DEL<br>CONTRACTANT                                                                                                    |   |

## Us obrirà aquesta pantalla:

| ttps:// <b>efact.aoc.cat</b> /bustia/home.htm                                                                                                    |                                              |                                                                                                    | A٩                                           |
|----------------------------------------------------------------------------------------------------|----------------------------------------------|----------------------------------------------------------------------------------------------------|----------------------------------------------|
| e-FACT Punt General d                                                                                                    | e Factures Electròniques d                   | e les Administracions Públiques de                                                                                         | Catalunya                                    |
| 🐐 Enviament 🕶 Consulta 🕶                                                                                                    | Validació Directori                          | El meu compte                                                                                                    | <ul> <li>Català •</li> </ul>                 |
|                                                                                                    |                                              | Ajuntament de                                                                                                    | el Perelló (P4310600D)                       |
| Enviament                                                                                                    |                                              | nsulta                                                                                                    | C                                            |
| Càrrega i enviament de factures<br>Perquè siguin acceptades a través d'aquest canal, haur.<br>format Facturae 3.2 o superior i haver estat préviament :        | A m<br>nún<br>signades,                      | és de consultar la seva factura, a través d'aquesta opci<br>ero de registre.<br>Sense autenticació Amb autenticaci         | ió, podrà accedir al<br>ió                   |
| Creació de factures                                                                                                    |                                              |                                                                                                    |                                              |
| Si no disposa d'una eina per a la creació de la seva fact<br>d'aquesta opció podrà construir la seva factura de forma<br>funcionalitat requereix autenticació. | ura electrònica, a través<br>nanual. Aquesta | ectori                                                                                                    | <u>1</u>                                     |
| Càrreca i enviament Creació                                                                                                    | Des<br>tran<br>FAC                           | d'aquest apartat, podrà consultar el directori d'òrgans (<br>itadora que a dia d'avui, estan adherides a e.FACT i ha<br>e. | gestors i unitats<br>an demanat integració a |

Si teniu un programa de facturació que us emet factures en format XML o XSIG, només cal que les pengeu a través del botó CÀRREGA I ENVIAMENT. Si no teniu cap programa de

facturació que emeti factures amb aquests formats, cal que seguiu l'opció CREACIÓ i haureu d'identificar-vos amb un certificat digital (DNI electrònic, FNMT, IDCAT mòbil).

Si no disposeu de certificat, us deixem un enllaç per poder demanar l'idcat mòbil. Només amb el vostre telèfon mòbil, la targeta del CAP i el DNI, ho podreu obtenir al moment.

https://web.gencat.cat/ca/tramits/suport-tramitacio/durant-la-tramitacio/signaturaidentificacio-digital/idcat-mobil/com-donar-te-alta-idcat-mobil/

Si aneu a través de l'apartat CREACIÓ, un cop identificats amb el certificat digital, us obrirà la pantalla per a fer la factura.

En primer lloc caldrà que aneu a DIRECTORI que es troba a la barra de menú

| factura elec                                                              | rònica                                            |                                                                               |                                             | 1                                             |                   |                       |          |              |             |
|---------------------------------------------------------------------------|---------------------------------------------------|-------------------------------------------------------------------------------|---------------------------------------------|-----------------------------------------------|-------------------|-----------------------|----------|--------------|-------------|
| <b>*</b> E                                                                | nviament                                          | <ul> <li>Consulta </li> </ul>                                                 | Validació                                   | Directori                                     |                   | 0                     | El meu c | ompte 👻      | Català 🔻    |
|                                                                           |                                                   |                                                                               |                                             |                                               |                   |                       |          |              |             |
| reació ma<br>s d'aquí podrà c<br>Q Cerca d'esb                            | anual de<br>rear i gestiona<br>orranys            | e factures<br>ar l'enviament dels seus e:                                     | sborranys de factur                         | es a e-FACT.                                  |                   |                       |          |              |             |
| reació ma<br>s d'aquí podrà c<br>Q Cerca d'esb<br>Número de la<br>factura | anual de<br>rear i gestiona<br>orranys<br>Emissor | e factures<br>ar l'enviament dels seus es<br>Nom / Raó social de<br>l'emissor | sborranys de factur<br>Entitat<br>receptora | es a e-FACT.<br>Nom de l'entitat<br>receptora | Import amb<br>IVA | Data de la<br>factura | Estat    | Documentacia | )<br>Accion |

A la pantalla següent hi ha una lupa per buscar les entitats receptores, poseu el CIF de l'Ajuntament del Perelló: P4310600D, opció CERCAR i cliqueu al signe +

Entitats Llistat d'entitats adherides a e-FACT.

| verca d'entitais receptores |                          |        |
|-----------------------------|--------------------------|--------|
|                             | Organisme:               |        |
| 310600D                     |                          |        |
|                             |                          |        |
| [`                          | Cercar Netejar           |        |
| NIF                         | Cercar Netejar Organisme | Accion |

l ara, cal registrar l'emissor de factures, haureu d'anar al menú, EL MEU COMPTE/DADES EMISSORS:

|  | * | Enviament 💌 | Consulta 👻 | Validació | Directori | 0 | El meu compte |
|--|---|-------------|------------|-----------|-----------|---|---------------|
|--|---|-------------|------------|-----------|-----------|---|---------------|

En aquest punt, s'obrirà la següent pantalla i haureu d'anar a NOU EMISSOR i us carregarà les dades del certificat digital amb el que us heu identificat:

| factur                        | -FACT<br>ra electrònica                           | Punt General de F              | actures Ele | ctròniques de les           | Administra | cions Públiques de Ca | talunya  |
|-------------------------------|---------------------------------------------------|--------------------------------|-------------|-----------------------------|------------|-----------------------|----------|
| ñ                             | Enviament 🔻                                       | Consulta 👻                     | Validació   | Directori                   | 0          | El meu compte •       | Català 🔻 |
| ades<br>uesta info<br>Q Cerca | emissors<br>ormació és necessària<br>a d'emissors | a per a la creació de factures |             |                             |            |                       |          |
|                               | NIF                                               |                                |             | Raó social 🔺                |            |                       | Accions  |
|                               |                                                   |                                | No s'ha     | trobat cap entitat emissora | a.         |                       |          |
|                               |                                                   |                                |             |                             |            |                       |          |

Si no us ha carregat totes les dades, completeu les que faltin i finalment cliqueu a GUARDAR. Si voleu canviar el correu electrònic, ho podeu fer.

I ara ja podeu anar a la creació de factures. La trobareu a l'apartat ENVIAMENT/CREACIO DE FACTURES. En aquesta pantalla us carregarà directament les dades que hem introduït

de l'emissor. Quan aneu a entitat receptora, poseu el CIF de l'Ajuntament P4310600D i us carregarà les dades.

Aneu a la casella OFICINA COMPTABLE i veureu que us carrega unes dades, només cal que cliqueu al codi L01431042 i us emplenarà les 3 caselles del codi DIR3 (oficina comptable, òrgan gestor i unitat tramitadora).

l ara ja heu d'introduir les dades de la factura que heu d'enviar. En primer lloc el número de factura i la data de la factura que han de coincidir amb les de la vostra factura. Els apartat s d'inici i fi del període de facturació són opcionals.

| Dades generals                                                                | Línies             | Càrrecs i descomptes | Dades de pagament          | Resum                                 |                                    |   |
|-------------------------------------------------------------------------------|--------------------|----------------------|----------------------------|---------------------------------------|------------------------------------|---|
| 8 Emissor *                                                                   |                    |                      |                            | 8 Entitat receptor                    | a <u>*</u>                         |   |
| <b>C</b>                                                                      |                    | (constant)           |                            | P4310600D - Aju                       | intament del Perelló               |   |
| Oficina comptable                                                             |                    |                      | Òrgan gestor               |                                       | Unitat tramitadora                 |   |
| 1.01421042 Ain                                                                | 7                  | D                    | Contraction and the second |                                       |                                    |   |
| L01451042 - Aju                                                               | ntament dei        | Perello              | L01431042 - Ajuntamer      | nt del Perelló                        | L01431042 - Ajuntament del Perello |   |
| Dades de la                                                                   | factura            | Perello              | L01431042 - Ajuntamer      | tt del Perelló                        | L01431042 - Ajuntament del Perello |   |
| Dades de la<br>Tipus de document                                              | factura            | Perello              | L01431042 - Ajuntamer      | tt del Perelló                        | L01431042 - Ajuntament del Perello |   |
| Dades de la<br>Fipus de document                                              | factura            | Perello :            | L01431042 - Ajuntamer      | tt del Perelló                        | Data de factura *                  |   |
| Dades de la<br>Tipus de document<br>Factura comercial<br>Inici període de fac | factura<br>turació | v Perello            | L01431042 - Ajuntamer      | t del Perelló<br>Fi període de factur | Data de factura *                  | Û |

Introduïdes aquestes dades anem al següent apartat LÍNIES:

| Dades generals                     | Línies        | Càrrecs i descomptes | Dades de pag | gament Resum           |                              |       |             |   |   |
|------------------------------------|---------------|----------------------|--------------|------------------------|------------------------------|-------|-------------|---|---|
| Detall Afegir Recàrrec Afegir IRPF | d'Equivalènci | a                    |              |                        |                              |       |             |   |   |
|                                    | Concepte *    |                      | Quantitat *  | Unitat de mesura       | Preu unitari *               | IVA % | Import brut |   |   |
| Aquest camp és o                   | bligatori     |                      | 1            | Unitats ~              | Aquest camp és<br>obligatori | 21 ~  | 0           | Ŵ | + |
|                                    |               |                      |              | Afegir línia           |                              |       |             |   |   |
|                                    |               |                      | Guarda       | ar esborrany Cancel·la | r                            |       |             |   |   |

En aquest punt, marcarem IRPF si som professionals que facturem amb IRPF. Si no és el cas, ho deixem tal qual.

A l'apartat CONCEPTE és el concepte que facturem, la quantitat o unitat de mesura, el preu unitari sense IVA, seleccionem l'IVA a aplicar. Si hem de facturar diversos productes en una mateixa factura, clicarem a AFEGIR LÍNIA i anirem detallant tot el que s'ha de facturar, identificant cada producte amb l'IVA corresponent que cal aplicar.

| Dades generals | Línies | Càrrecs i descomptes | Dades de pagament Resum      |
|----------------|--------|----------------------|------------------------------|
| Càrrecs        |        |                      |                              |
|                |        | Descripció *         | Import <u>*</u>              |
|                |        |                      | Afegir càrrec                |
| Descomptes     |        |                      |                              |
|                |        | Descripció *         | Import <u>*</u>              |
|                |        |                      | Afegir descompte             |
|                |        |                      | Guardar esborrany Cancel·lar |

Al tercer apartat afegirem CÀRRECS o DESCOMPTES si és el cas.

Un cop emplenades aquestes dades anem a les DADES DE PAGAMENT. Cliquem AFEGIR VENCIMENT i ens obre una pantalla on hem de seleccionar la data de venciment, seleccioneu dos mesos amb el calendari que s'obre que és el màxim que permet la llei. Us carregarà per defecte l'import de la factura, seleccioneu el mètode de pagament TRANSFERÈNCIA i introduïu el compte bancari. I cliqueu a GUARDAR ESBORRANY.

Us treurà una pantalla com aquesta:

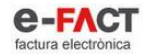

Punt General de Factures Electròniques de les Administracions Públiques de Catalunya

| * | Enviament + | Consulta 🝷 | Validació | Directori | 0 | El meu compte •     | Català 💌       |
|---|-------------|------------|-----------|-----------|---|---------------------|----------------|
|   |             |            |           |           |   | ARACEL·LI BOYER BRU | LL (52604543R) |

## Creació manual de factures

Des d'aquí podrà crear i gestionar l'enviament dels seus esborranys de factures a e-FACT.

| Q Cerca d'e             | Q Cerca d'esborranys |                                     |                      |                                  |                   |                       |                        |                            |                  |  |  |  |
|-------------------------|----------------------|-------------------------------------|----------------------|----------------------------------|-------------------|-----------------------|------------------------|----------------------------|------------------|--|--|--|
| Número de<br>la factura | Emissor              | Nom / Raó<br>social de<br>l'emissor | Entitat<br>receptora | Nom de<br>l'entitat<br>receptora | Import<br>amb IVA | Data de la<br>factura | Estat                  | Documentació<br>addicional | Accions          |  |  |  |
| VE12                    |                      |                                     | P4310600D            | Ajuntament del<br>Perelló        | 5,72€             | 19/02/2025            | Pendent<br>d'enviament | Doc2.pdf 🗙                 | B C Ø <b>1</b> 🖻 |  |  |  |

Comproveu que són correctes les dades del número de factura i import. Si alguna de les dades és incorrecta.

A l'apartat accions, en color blau, teniu les opcions que podeu fer:

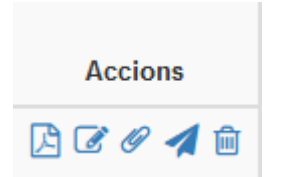

La primera és guardar en format pdf la factura emesa.

La segona és per editar la factura si heu detectat alguna errada.

La tercera, el clip, us permet enviar documents adjunts com serien albarans. Podeu adjuntar-los en format PDF, JPG, i altres.

La quarta opció, és l'enviament de la factura. Quan cliqueu aquí, us diu que introduïu el correu electrònic on voleu rebre els avisos de l'estat de la factura. Podreu rebre només quan es registra o si es rebutja per què tingui algun error. En aquest cas, us inclourem un missatge on digui l'errada que hem detectat. Si el sistema us ho rebutja i no hi ha missatge, és perquè hi ha hagut algun problema amb el portal.

I la cinquena opció és per si us heu equivocat i voleu esborrar completament la factura.